|                                       |                                         |                                       | 0 0 0 0 0 |
|---------------------------------------|-----------------------------------------|---------------------------------------|-----------|
|                                       |                                         |                                       |           |
|                                       |                                         |                                       |           |
|                                       |                                         |                                       |           |
|                                       |                                         |                                       |           |
|                                       |                                         |                                       |           |
|                                       |                                         |                                       |           |
|                                       |                                         |                                       |           |
|                                       |                                         |                                       |           |
|                                       |                                         |                                       |           |
|                                       |                                         |                                       |           |
|                                       |                                         |                                       |           |
|                                       |                                         | · · · · · · · · · · · · · · · · · · · |           |
|                                       |                                         |                                       |           |
|                                       |                                         |                                       |           |
|                                       |                                         |                                       |           |
|                                       |                                         |                                       |           |
|                                       |                                         |                                       |           |
|                                       |                                         |                                       |           |
|                                       |                                         |                                       |           |
|                                       |                                         |                                       |           |
|                                       |                                         |                                       |           |
|                                       |                                         |                                       |           |
|                                       |                                         |                                       |           |
|                                       |                                         |                                       |           |
| · · · · · · · · · · · · · · · · · · · |                                         |                                       |           |
|                                       |                                         |                                       |           |
|                                       |                                         |                                       |           |
|                                       |                                         |                                       |           |
|                                       |                                         |                                       |           |
|                                       |                                         |                                       |           |
|                                       |                                         |                                       |           |
|                                       |                                         |                                       |           |
|                                       |                                         |                                       |           |
|                                       |                                         |                                       |           |
|                                       | ~~~~~~~~~~~~~~~~~~~~~~~~~~~~~~~~~~~~~~~ |                                       |           |
| 00                                    |                                         |                                       |           |
|                                       |                                         |                                       |           |
|                                       |                                         |                                       |           |
|                                       |                                         |                                       |           |
|                                       |                                         |                                       |           |
| • • • • • • • • •                     | • • • • • • • • • • • • • • • • • • • • |                                       |           |
|                                       | • • • • • • • • • • • • • • • • • • • • |                                       |           |
|                                       |                                         |                                       |           |
|                                       |                                         |                                       |           |
| 0                                     |                                         |                                       |           |
|                                       | 0 0 0 0 0 0 0 0 0 0 0 0 0 0 0 0 0 0 0   |                                       |           |
|                                       |                                         |                                       |           |

. . . . . . . . . . . . .

0 0

nimbi

. . . .

· · · · · ·

. . . . .

 .
 .
 .
 .
 .
 .
 .
 .
 .
 .
 .
 .
 .
 .
 .
 .
 .
 .
 .
 .
 .
 .
 .
 .
 .
 .
 .
 .
 .
 .
 .
 .
 .
 .
 .
 .
 .
 .
 .
 .
 .
 .
 .
 .
 .
 .
 .
 .
 .
 .
 .
 .
 .
 .
 .
 .
 .
 .
 .
 .
 .
 .
 .
 .
 .
 .
 .
 .
 .
 .
 .
 .
 .
 .
 .
 .
 .
 .
 .
 .
 .
 .
 .
 .
 .
 .
 .
 .
 .
 .
 .
 .
 .
 .
 .
 .
 .
 .
 .
 .
 .
 .
 .
 .
 .
 .
 .
 .
 .
 .
 .
 .
 .
 .
 .
 .
 .
 .
 .

Este material e conteúdo é de uso exclusivo da Nimbi S.A. Está disponível para parceiros de negócios e fornecedores cadastrados na Rede Nimbi. Caso deseje reproduzi-los entre em contato com nosso atendimento.

.

. . .

. . . . . . . . . . .

# O que é o Nimbi Open?

#### nimbiopen

O Nimbi Open é o marketplace de produtos e serviços aberto da Nimbi, onde todas as empresas podem comprar e vender.

Esse é o único marketplace desenhado para atender exclusivamente as demandas do mercado B2B, permitindo que os vendedores definam seus preços para clientes corporativos e sem os riscos de fraude do mundo B2C.

# **Fornecedor - Acesso**

Vender no Nimbi Open é bem simples!

Acesse: <u>https://nimbiopen.com.br</u>

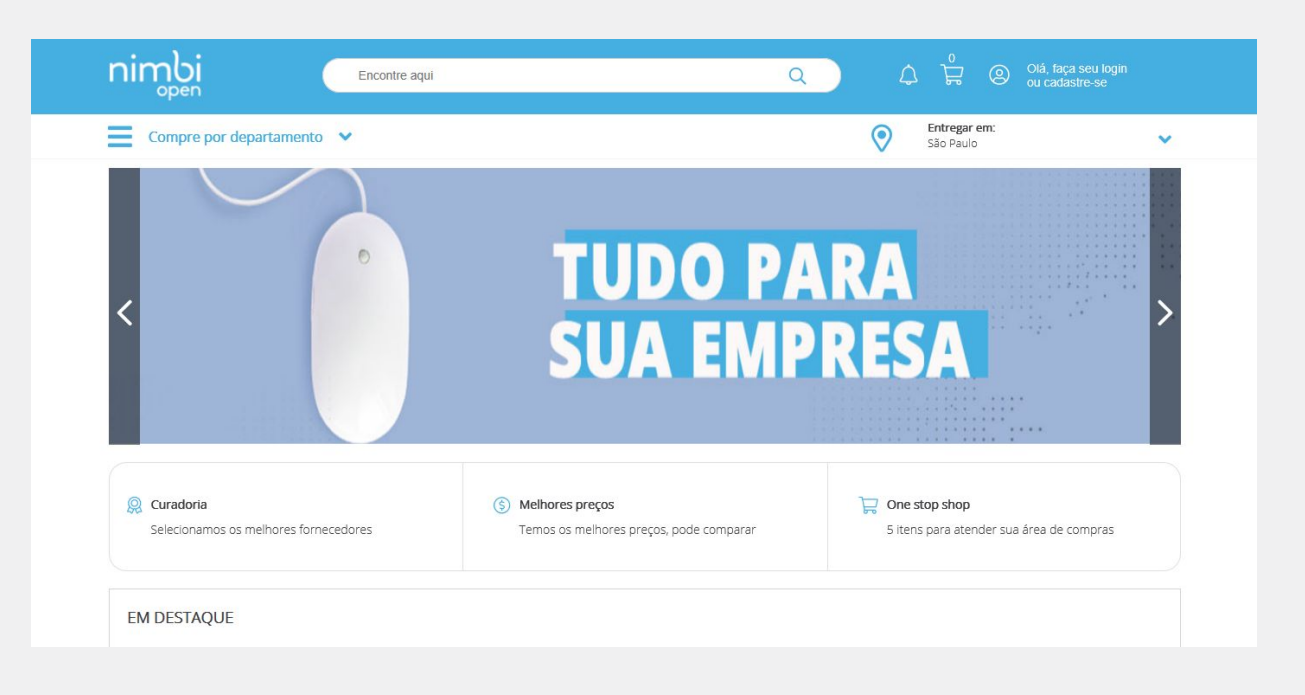

#### nimbiopen

Dica (s)

O cadastro no NIMBI OPEN é gratuito, nada sendo cobrado a título de adesão.

Na página inicial, faça seu cadastro clicando na parte superior direita.

Em seguida, no pop up para o login, clique em Solicite Acesso.

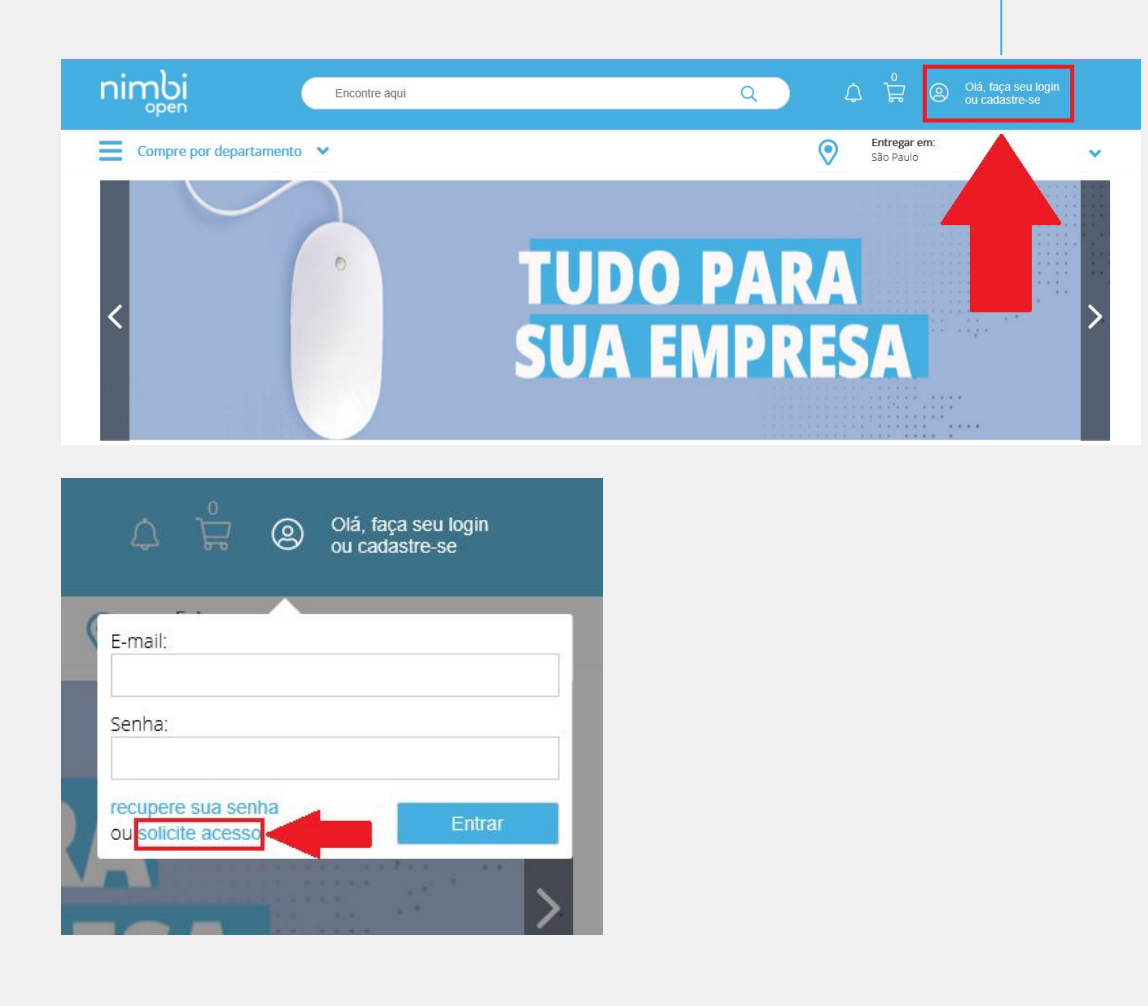

Acesse nim.bi/suporte

nimbiopen

Selecione o país de origem de sua empresa e inclua o respectivo CNPJ.

Feito isso, clique no botão Próximo.

|                                    | nimbi                  |  |
|------------------------------------|------------------------|--|
| Para solicitar acesso a loja, idei | ntifique a sua empresa |  |
| Pais da sua empresa                |                        |  |
| Brasil                             |                        |  |
| CPNJ da sua empresa                |                        |  |
|                                    |                        |  |
| PNJ da sua empresa                 |                        |  |
| 78.601.822/0001-15                 |                        |  |
| 78.601.822/0001-15                 | PRÓXIMO                |  |

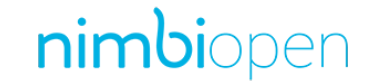

A plataforma Nimbi Open identificando que se trata do primeiro acesso de sua empresa em nossa plataforma de lojas, deverá ser informado:

- 1. Razão Social da sua empresa;
- 2. Insira o Nome e Sobrenome dos usuários que serão registrados;
- 3. Adicione e marque para confirmar a inclusão do e-mail dos usuários;
- 4. Acione a opção Admin apenas aos usuários que terão esta permissão na conta;
- 5. Após as inclusões, clique no botão Próximo.

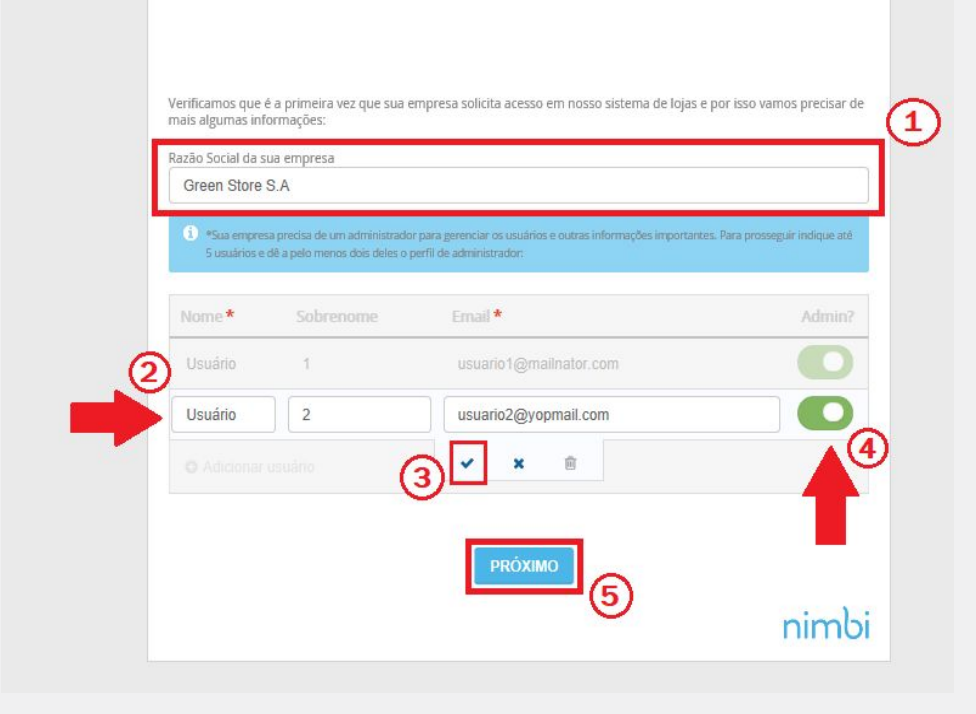

#### nimbiopen

Dica (s)

Conforme a mensagem de alerta, sua empresa precisa de ao menos 2 usuários Administradores para gerenciar a conta Nimbi Open de sua empresa, os usuários e outras informações importantes.

Nesta fase, indique até 5 usuários que farão parte da conta Nimbi Open de sua empresa.

Acesse nim.bi/suporte

#### Após o cadastro das informações:

Clique em Concluir para finalizar o registro.

Lembre-se de acessar sua caixa de e-mail onde, através da mensagem enviada, será possível realizar a redefinição de senha de seu usuário.

| b                                                                           |      |
|-----------------------------------------------------------------------------|------|
|                                                                             |      |
| Seu acesso na loja foi aprovado, acesse seu email para redefinir sua senha. |      |
|                                                                             | nimb |

#### nimbiopen

Dica (s)

Conforme a mensagem de alerta, sua empresa precisa de ao menos 2 usuários Administradores para gerenciar a conta Nimbi Open de sua empresa, os usuários e outras informações importantes.

Nesta fase, indique até 5 usuários que farão parte da conta Nimbi Open de sua empresa.

Acesse nim.bi/suporte

Porém, se confirmado pela Nimbi que sua empresa já possui cadastro na Rede Nimbi, informe:

- E-mail/login de acesso de seu usuário;
- Digite a senha;
- Após as inclusões, clique no botão Solicitar Acesso.

| Verificamos que sua empresa já está Cadastrada. Para s<br>Importante: Apenas usuários administradores podem s | solicitar acesso a loja, realize login abaixo.<br>olicitar acesso. |
|----------------------------------------------------------------------------------------------------|--------------------------------------------------------------------|
| Razāo Social                                                                                                  | CNPJ                                                               |
| Navegação Nimbi S/A                                                                                           | 26203559000102                                                     |
| naveg_nimbi@yopmail.com<br>Senha:                                                                             |                                                                    |

#### nimbiopen

Dica (s)

Apenas usuários administradores da conta nimbi da empresa já cadastrada podem solicitar acesso.

Feito isso, a navegação será redirecionada à página inicial, informando quanto a conexão de sua empresa na loja Nimbi Open.

Uma mensagem por e-mail também será encaminhada, confirmando sua solicitação de acesso.

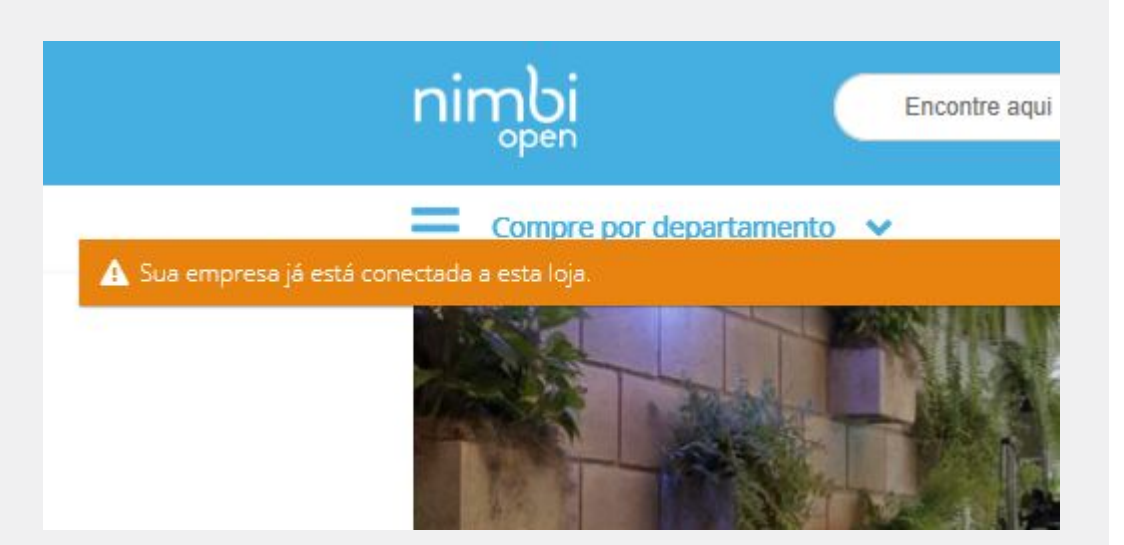

#### nimbiopen

Dica (s)

Apenas usuários administradores podem solicitar acesso.

# POWERING YOUR SUPPLY CHAIN

Alameda Vicente Pinzon, 51, 6º Andar - Vila Olímpia - São Paulo, SP